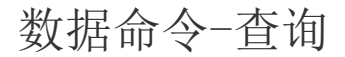

- 1. 描述
  2. 新建查询条件
  3. 查询条件设置
- 4. 查询命令与表格查询的区别

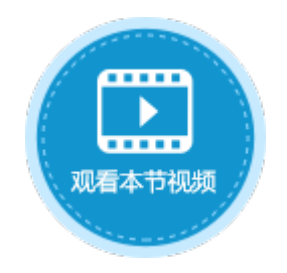

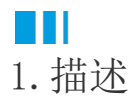

表格会显示表中的记录,如果只想在表格中显示满足某些条件的记录,而不是所有记录,就可以使用查询命令给特定的表设定查询条件, 来过滤掉不想在表格中显示的记录。

执行查询命令后,如果页面上有数据源为该表的表格,则表格会根据查询条件重新加载数据。

图1 查询命令

| 选择命令: | Q 查询 | v  |    |   |  |
|-------|------|----|----|---|--|
| 选择表:  | 订单表  | ~  |    |   |  |
| ■ 新建  | 条件   |    |    |   |  |
| ÷     | 关系   | 字段 | 操作 | 值 |  |
|       |      |    |    |   |  |
|       |      |    |    |   |  |
|       |      |    |    |   |  |
|       |      |    |    |   |  |

## 2. 新建查询条件

选择要查询的数据表后,单击"新建条件",添加查询条件,可添加多个查询条件。多个条件以并且/或者的关系关联。 选中一个查询条件,单击"删除条件"即可将该查询条件删除。单击

可将查询条件上移或下移。

图2 查询条件

| ■ 新建条件 思删除条件 ▲ ▼ |      |        |   |    |    |     |   |  |  |
|------------------|------|--------|---|----|----|-----|---|--|--|
|                  | 关系   | 字      | 段 |    | 操作 | 值   |   |  |  |
|                  |      | [ID]   | Ŷ | 等于 | v  | ~ 🖪 |   |  |  |
| •                | 并且 v | ~ [ID] | Ŷ | 等于 | Ŷ  | ~ 🖪 | v |  |  |
|                  | 或者 ~ | [ID]   | Ŷ | 等于 | Ŷ  | ~ 🖪 |   |  |  |
|                  |      |        |   |    |    |     |   |  |  |

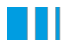

## 3. 查询条件设置

## 查询条件设置说明见表1。

表1 查询条件设置说明

| 设置 | 说明                                                                                                    |  |  |  |  |  |  |  |  |
|----|----------------------------------------------------------------------------------------------------|--|--|--|--|--|--|--|--|
| 关系 | 通过并且/或者把条件与之前的条件连接在一起。                                                                                                    |  |  |  |  |  |  |  |  |
| 括号 | 您可以把条件用括号括在一起,最多指定四层括号。<br>通过括号您可以设置如"((A并且B)或者(C并且D)"的复杂表达式。                                                                                                    |  |  |  |  |  |  |  |  |
| 字段 | 选择表中需要做查询的字段,可选择数据源、页面元素或登录用户。                                                                                                    |  |  |  |  |  |  |  |  |
|    | 创建者、创建日期、最后更新者、最后更新日期是活字格自动添加的,您也可以选择查询此类字段。                                                                                                    |  |  |  |  |  |  |  |  |
| 操作 | 比较字段和值的条件,如等于、大于或不等于等条件。                                                                                                    |  |  |  |  |  |  |  |  |
| 值  | 输入用来比较的值、公式或者一些特定的关键字。可直接输入,或单击<br>选择单元格或输入公式,并将单元格的值或公式的结果作为条件的值。                                                                                                    |  |  |  |  |  |  |  |  |
|    | 内置关键字如下:                                                                                                    |  |  |  |  |  |  |  |  |
|    | <ul> <li>%Null%:既表示没有输入(empty),也表示没有定义(null)。查询空值时,需将值选为"%Null%"。</li> <li>%CurrentUer.UserName%:表示登录用户的用户名。</li> <li>%CurrentUer.FullName%:表示登录用户的全名。</li> <li>%CurrentUer.Email%:表示登录用户的Email地址。</li> <li>%CurrentUer.Role%:表示登录用户的组。</li> <li>%CurrentUser.OrganizationSuperior%:表示登录用户的组织上级。</li> </ul> |  |  |  |  |  |  |  |  |

例如,在订单列表页面,设置"查询"按钮的命令为"查询",查询的表为"订单表",单击"新建条件"添加查询条件,查询条件为" 采购员"等于"小王"并且"是否完成"为"已完成",如下图所示。

图3 查询条件设置

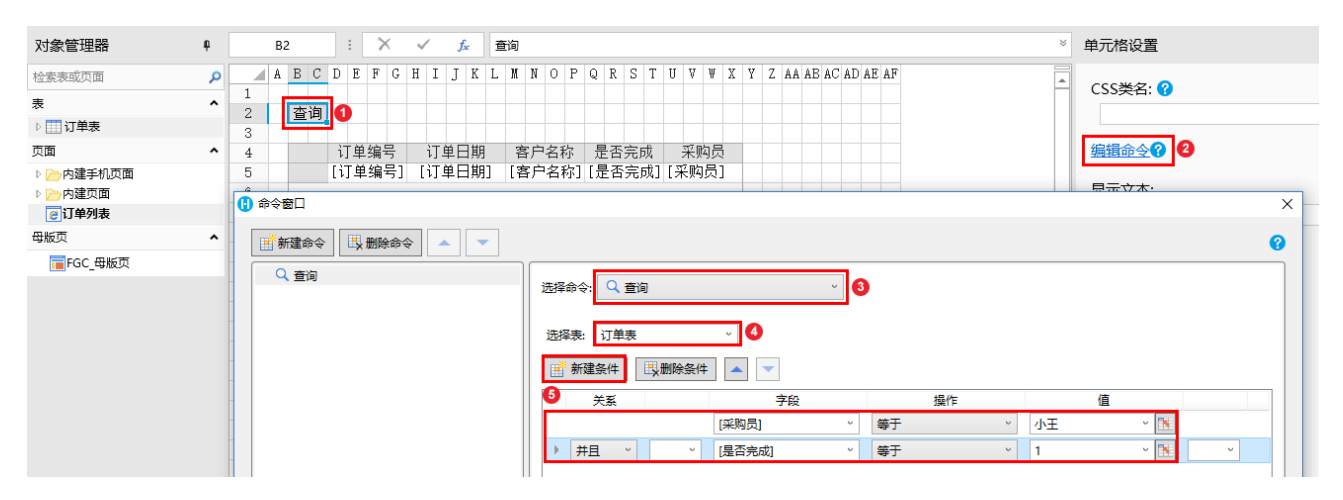

运行后,单击查询按钮,即可在订单表中查询出采购员为小王并且已完成的订单。

图4 运行结果

| 0            | 订单列             | 表       | ×                 | +    |      |     |   |               | ] 订单列         | 表      | ×             | +    |      |     |
|--------------|-----------------|---------|-------------------|------|------|-----|---|---------------|---------------|--------|---------------|------|------|-----|
| $\leftarrow$ | $\rightarrow$ ( | C i loc | ① localhost:64484 |      |      |     |   |               | $\rightarrow$ | C 🛈 lo | calhost:64484 |      |      |     |
| 查询           |                 |         |                   |      |      |     |   |               | 查询            |        |               |      |      |     |
|              |                 | 订单编号    | 订单日期              | 客户名称 | 是否完成 | 采购员 |   |               |               | 订单编号   | 订单日期          | 客户名称 | 是否完成 | 采购员 |
|              | 1               | A001    | 2017/05/19        | 国顶公司 | 已完成  | 小张  |   | $\rightarrow$ | 1             | A006   | 2017/06/05    | 祥通   | 已完成  | 小王  |
|              | 2               | A002    | 2017/05/22        | 通恒机械 | 已完成  | 小李  | 1 |               |               |        |               |      |      |     |
|              | 3               | A003    | 2017/05/23        | 森通   | 未完成  | 小王  |   |               |               |        |               |      |      |     |
|              | 4               | A004    | 2017/05/24        | 光明产业 | 未完成  | 小赵  |   |               |               |        |               |      |      |     |
|              | 5               | A005    | 2017/05/27        | 迈多贸易 | 未完成  | 小李  |   |               |               |        |               |      |      |     |
|              | 6               | A006    | 2017/06/05        | 祥通   | 已完成  | 小王  | 1 |               |               |        |               |      |      |     |
|              | 7               | A007    | 2017/06/06        | 广通   | 未完成  | 小赵  |   |               |               |        |               |      |      |     |

## 4. 查询命令与表格查询的区别

查询命令与表格查询,都可以设置表格的查询条件,筛选在表格中显示的数据。表格查询具体请参见表格查询。

表格查询与查询命令的区别有两点:

- 时机不同:表格查询是表格自动进行的实时查询过滤,查询命令只有在单击按钮或者超链接等时才会执行。
  执行范围不同:当页面中有表格查询和查询命令时,执行查询命令后的结果是基于表格查询的结果进行的查询得到的。

回到顶部